# ANEXOS

## DATOS DEL POOL DE GLUCOSA Y COLESTEROL

| NI <sup>0</sup> | GLUCOSA      |              | COLESTEROL   |              |  |
|-----------------|--------------|--------------|--------------|--------------|--|
| IN              | Sin Programa | Con Programa | Sin Programa | Con Programa |  |
| 1               | 116          | 92           | 140          | 182          |  |
| 2               | 130,5        | 94           | 182          | 188          |  |
| 3               | 125          | 112          | 164          | 191          |  |
| 4               | 92           | 96           | 258          | 179          |  |
| 5               | 94           | 110          | 136          | 196          |  |
| 6               | 112          | 94           | 188          | 168          |  |
| 7               | 96           | 110          | 129          | 178          |  |
| 8               | 110          | 94           | 269          | 199          |  |
| 9               | 181          | 113          | 191          | 187          |  |
| 10              | 81           | 110          | 214          | 180          |  |
| 11              | 94           | 100          | 249          | 195          |  |
| 12              | 110          | 97           | 156          | 198          |  |
| 13              | 60           | 108          | 211          | 186          |  |
| 14              | 234          | 105          | 179          | 194          |  |
| 15              | 94           | 93           | 203          | 176          |  |
| 16              | 87           | 104          | 196          | 169          |  |
| 17              | 113          | 95           | 159          | 171          |  |
| 18              | 85           | 111          | 168          | 192          |  |
| 19              | 110          | 98           | 178          | 190          |  |
| 20              | 100          | 109          | 199          | 197          |  |

#### PANTALLAS DEL SOFTWARE

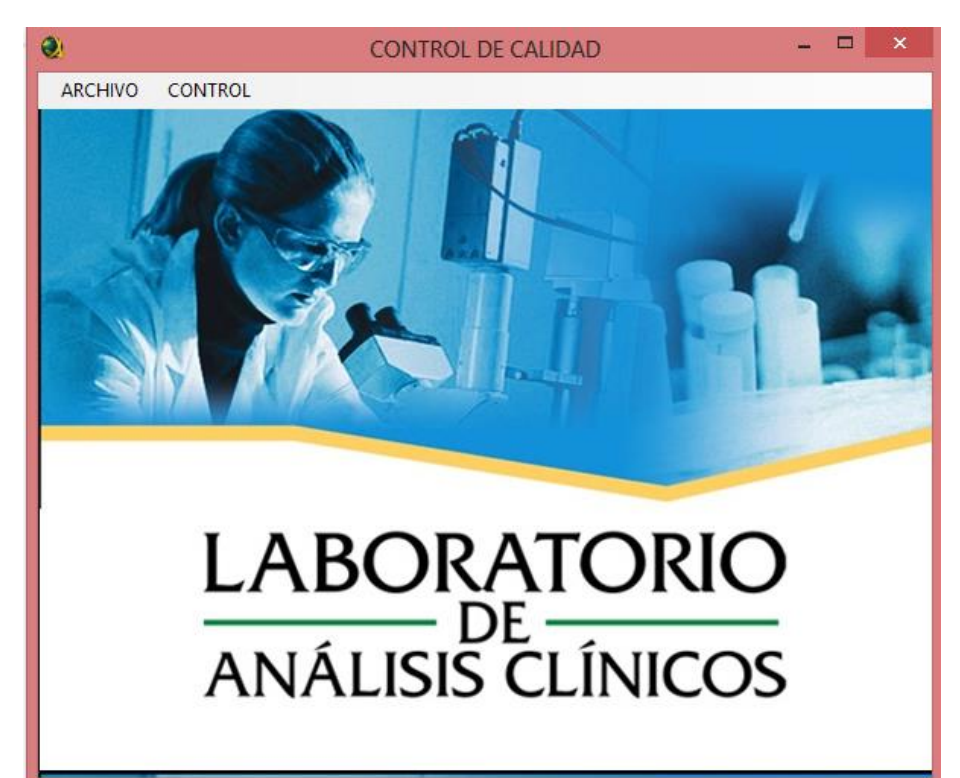

| ۲ | PROCEDIMIENTO EN LABORATORIO                                                                                                    |   | × |
|---|----------------------------------------------------------------------------------------------------|---|---|
| S | ALIR                                                                                                    |   |   |
|   | <ul> <li>SISTEMA DE POOL DE SUEROS</li> <li>RECOLECIÓN <ul> <li>Colocar los sueros recolectados en el día, en un frasco de plástico con tapa de rosca y congelar a -20 °C</li> <li>Agregar diariamente sueros , directamente a la mezcla congelada hasta reunir una cantidad aproximada de 500 ml</li> </ul> </li> <li>PREPARACIÓN DEL POOL <ul> <li>Descongelar el POOL de sueros a temperatura ambiente</li> <li>Mezclar el mismo con agitador magnético durante30 minutos</li> <li>Centrifugar a 5000 rpm y 4°C durante 30 minutos</li> <li>Decantar (separar suavemente en otro recipiente) el suero, hacer un solo volumen y volver a agitar durante 30 minutos</li> <li>Alicuotar en tubos pequeños de plástico con tapa de rosca estimando el volumen en relación a las necesidades de un día de trabajo</li> <li>Congelar los mismos a -20 °C hasta el momento del uso</li> </ul> </li></ul> |   |   |
|   |                                                                                                    | ~ |   |
|   |                                                                                                    |   |   |
|   |                                                                                                    |   |   |

| ۹.                                                  | POOL | - 🗆 🗙 |
|-----------------------------------------------------|------|-------|
| SALIR                                               |      |       |
| NUMERO DEL POOL DE MUESTRAS                         |      |       |
|                                                     |      |       |
| •                                                   | POOL | - 🗆 X |
| AGREGAR SALIR                                       |      |       |
| NUMERO DEL POOL DE MUESTRAS<br>VALOR DE MUESTRA № 1 | 20   |       |

| <b>Q</b>                    | POOL                                                                                    | - 🗆 🗙        |
|-----------------------------|-----------------------------------------------------------------------------------------|--------------|
| DIAGRAMA SALIR              | 2001 2514                                                                               |              |
| NUMERO DEL POOL DE MUESTRAS | 20<br>20<br>116<br>130<br>125<br>92<br>94<br>112<br>96<br>110<br>181<br>81<br>94<br>110 | IESTRAS<br>v |
| ۹.                          | POOL                                                                                    | - 🗆 ×        |
| NUEVO DIAGRAMA LEVY JENNING | SALIR POOL DE MU                                                                        | JESTRAS      |

| NUEVO DIAGRAMA LEVY JENNINGS SALIR                                                          |                                                                                         |
|---------------------------------------------------------------------------------------------|-----------------------------------------------------------------------------------------|
|                                                                                             | POOL DE MUESTRAS                                                                        |
| NUMERO DEL POOL DE MUESTRAS 20                                                              | 116<br>130<br>125<br>92<br>94<br>112<br>00                                              |
|                                                                                             | 110                                                                                     |
|                                                                                             | 181                                                                                     |
|                                                                                             | 94                                                                                      |
|                                                                                             | 110 👻                                                                                   |
| El 85,00% de los valores esta dentro del rango optimo de la<br>Desviación Estandar prevista | El 15,00% de los valores esta fuera del rango optimo de la Desviación Estandar prevista |

| •            | GRAFICO DE LEVY JE           | ENNINGS                                         |                                                                                                    | × |
|--------------|------------------------------|-------------------------------------------------|----------------------------------------------------------------------------------------------------|---|
| VOLVER SALIR | 1 181<br>2 234<br>2=         | =10.00 %<br>2SD: 142 33                         |                                                                                                    | ~ |
|              | 1 116<br>2 130<br>5=<br>µ: 1 | =25.00 %<br>111.20 T                            | TENDENCIA AL PROMEDIO                                                                                                    | ~ |
| 92 1<br>94 1 | 1 92<br>2 94                 | L<br>d<br>2 =60,00 <sup>•</sup><br>(SD: 80,07 P | Los valores del control siguen en aumento o en disminución<br>durante 6 días consecutivos. Reflejan Error Sistemático.<br>Tendencia Descendente<br>Muestras sucesivas del control caen por debajo del<br>promedio. Las cusas pueden ser: |   |
|              | 1 60                         | =5,00 %                                         | Desplazamientos<br>Seis o más valores en días consecutivos quedan<br>distribuidos a un lado del valor del promedio y se mantiene a<br>nivel constante                                                                                    | * |
|              |                              | S                                               | Desplazamiento Descendente<br>Seis o más valores consecutivos quedan por debajo del                                                                                                    | ~ |

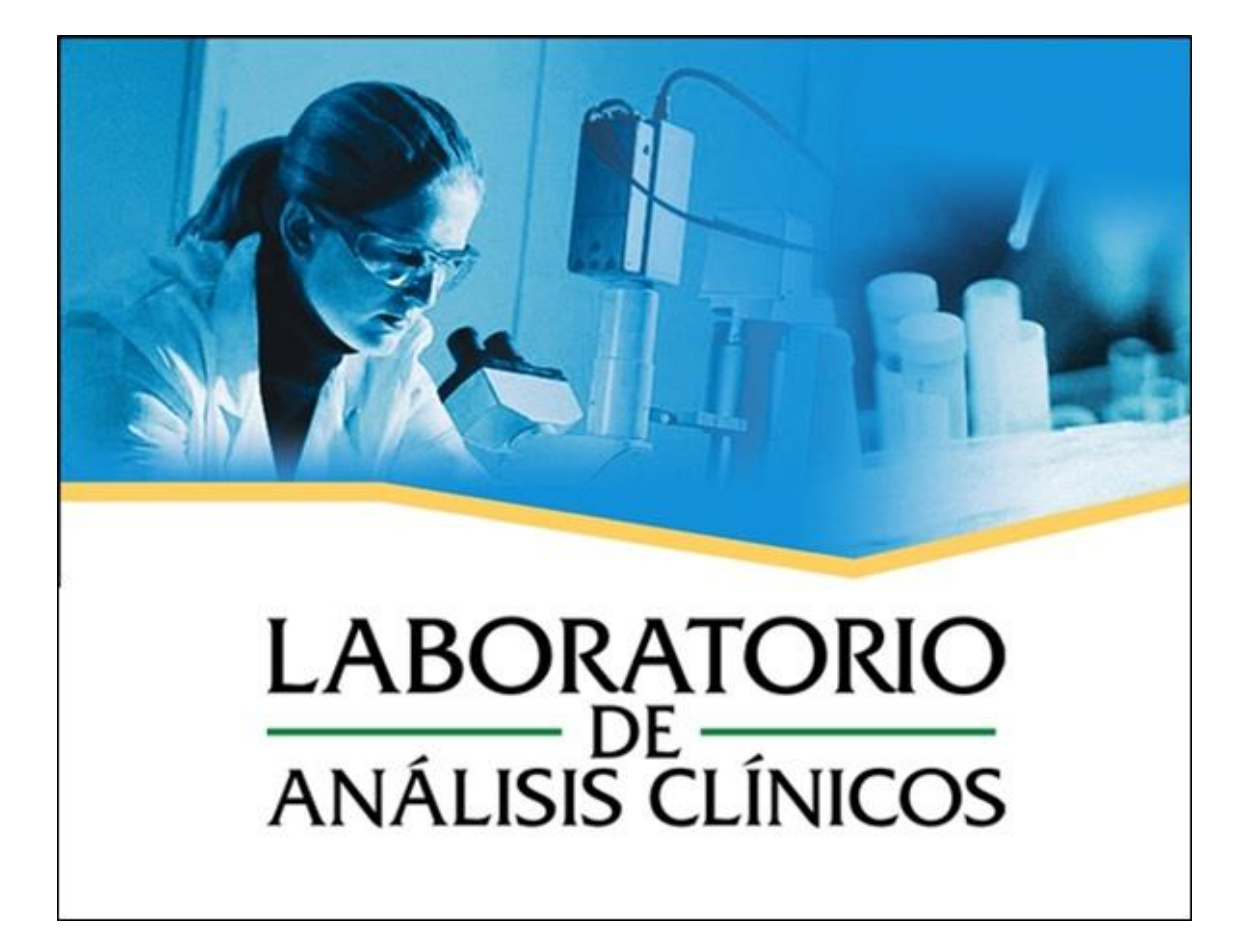

# MANUAL DE INSTRUCCIONES

### PANTALLA DE INICIO

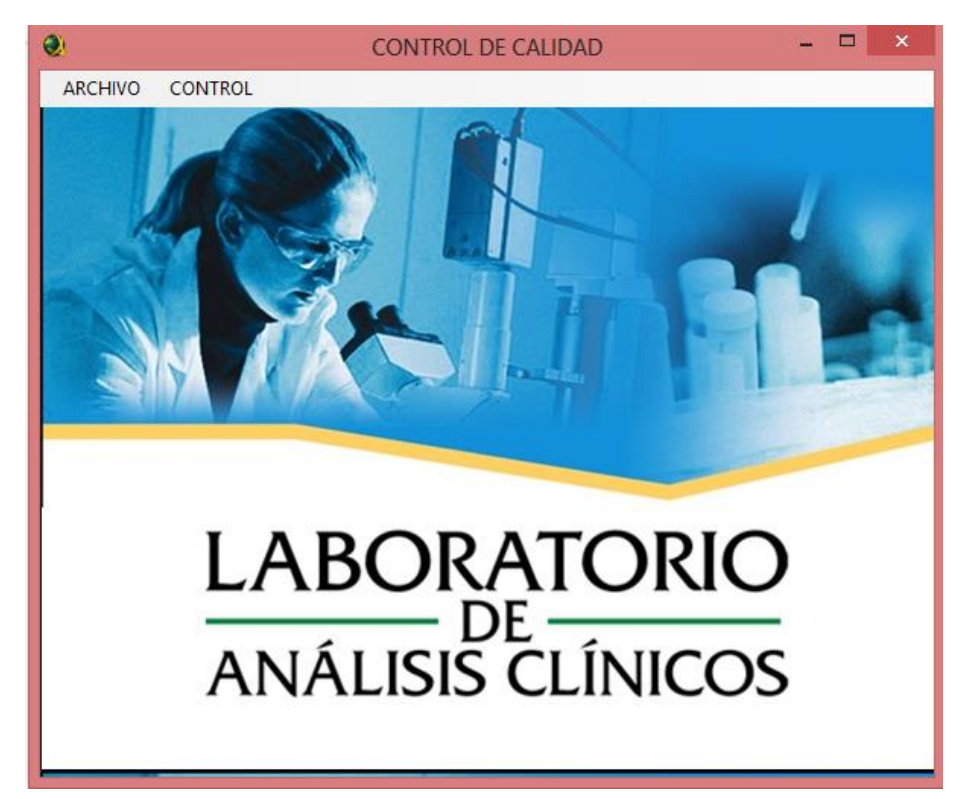

En esta pantalla encontramos en el Menú de Control Principal los botones: Archivo y Control, al hacer clic en el botón Archivo se despliega el botón secundario o la opción Salir que nos permite salir de la aplicación

| 0       |         | CONTROL DE CALIDAD | - | × |
|---------|---------|--------------------|---|---|
| ARCHIVO | CONTROL |                    |   |   |
| SALIR   | CRTL+S  |                    |   |   |
|         |         |                    |   |   |

Al hacer clic en el botón Control se despliega los botones secundarios o las opciones: Procedimiento y Pool

| 2       | CONTROL DE CALIDAD   | - 🗆 🗙 |
|---------|----------------------|-------|
| ARCHIVO | CONTROL              |       |
|         | PROCEDIMIENTO CTRL+R |       |
|         | POOL CTRL+P          |       |
|         |                      |       |

Con la opción Procedimiento se despliega un Cuadro de Dialogo el cual nos muestra el Procedimiento de Laboratorio para la recolección del Pool y la Interpretación de las Gráficas de Levey Jennigs

| ٩ | PROCEDIMIENTO EN LABORATORIO                                                                                                    |   | × |
|---|----------------------------------------------------------------------------------------------------|---|---|
| S | ALIR                                                                                                    |   |   |
|   | SISTEMA DE POOL DE SUEROS<br>RECOLECIÓN<br>• Colocar los sueros recolectados en el día, en un frasco de plástico con tapa de<br>rosca y congelar a -20 °C<br>• Agregar diariamente sueros , directamente a la mezcla congelada hasta reunir                                                                                                    |   |   |
|   | una cantidad aproximada de 500 ml<br>PREPARACIÓN DEL POOL<br>Descongelar el POOL de sueros a temperatura ambiente<br>Mezclar el mismo con agitador magnético durante30 minutos<br>Centrifugar a 5000 rpm y 4°C durante 30 minutos<br>Decantar (separar suavemente en otro recipiente) el suero, hacer un solo<br>volumen y volver a agitar durante 30 minutos<br>Alicuotar en tubos pequeños de plástico con tapa de rosca estimando el volumen<br>en relación a las necesidades de un día de trabajo<br>Congelar los mismos a -20 °C hasta el momento del uso |   |   |
|   |                                                                                                    | ~ |   |

Dentro de este Cuadro de Dialogo se muestra el botón Salir en la parte superior izquierda el cual nos permite volver al Menú Principal

Con la opción Pool se despliega un Cuadro de Dialogo el cual nos muestra un cuadro de entrada de datos que nos pide ingresar el Numero de Pool de Muestras

| ۹.                          | POOL | - 🗆 🗙 |
|-----------------------------|------|-------|
| SALIR                       |      |       |
| NUMERO DEL POOL DE MUESTRAS |      |       |
|                             |      |       |
|                             |      |       |
|                             |      |       |
|                             |      |       |
|                             |      |       |
|                             |      |       |

Una vez ingresado el Número de Pool de Muestras pulsamos la tecla Enter, en el mismo cuadro de dialogo se despliega otro cuadro de entrada de datos que nos pide ingresar el Valor de la Muestra N° 1, una vez ingresado este valor hacemos clic en el botón Agregar en la parte superior izquierda de la pantalla lo cual nos permite seguir ingresar los valores de las muestras hasta el número que hayamos ingresado como Número de Pool de Muestras: Valor de la Muestra N° 1, Valor de la Muestra N° 2, Valor de la Muestra N° 3, etc. Al tiempo que se van enlistando en el lado derecho de la pantalla conforme vamos haciendo clic en el botón Agregar

| •                                                    | POOL                                                                                       | - 🗆 🗙 |
|------------------------------------------------------|--------------------------------------------------------------------------------------------|-------|
| AGREGAR SALIR                                        | POOL DE MUESTRAS                                                                           |       |
| NUMERO DEL POOL DE MUESTRAS<br>VALOR DE MUESTRA № 20 | 20<br>100<br>100<br>100<br>100<br>110<br>110<br>125<br>92<br>94<br>112<br>96<br>110<br>181 | ^     |
|                                                      | 81<br>94<br>110                                                                            | ~     |
|                                                      |                                                                                            |       |

Una vez lleguemos al último número y hacemos clic en el botón Agregar se nos despliega en la parte superior izquierda de la pantalla en el menú el botón Diagrama sustituyendo al botón Agregar, hacemos clic en el botón Diagrama, a continuación se muestra en la pantalla un histograma con el porcentaje de valores que están dentro y/o fuera del rango optimo de la Desviación Estándar Prevista

| ۹.                                                                                      | POOL – 🗆 🗙                                                                                      |
|-----------------------------------------------------------------------------------------|-------------------------------------------------------------------------------------------------|
| NUEVO DIAGRAMA LEVY JENNINGS SALIR                                                      |                                                                                                 |
| NUMERO DEL POOL DE MUESTRAS 20                                                          | 116<br>130<br>125<br>92<br>94<br>112<br>96<br>110<br>181<br>81                                  |
|                                                                                         | 94<br>110 V                                                                                     |
| El 85,00% de los valores esta dentro del rango optimo d<br>Desviación Estandar prevista | e la El 15,00% de los valores esta fuera del rango optimo de la<br>Desviación Estandar prevista |

En el mismo cuadro en el menú se visualizan los botones: Nuevo, Diagrama, Levy Jennings y Salir; hacemos clic en el botón Levy Jennings, se despliega un Cuadro de Dialogo que nos muestra la Gráfica de Levy Jennings en la parte izquierda y en la parte derecha nos muestra las razones y soluciones e interpretaciones de la Gráfica de Levy Jennings

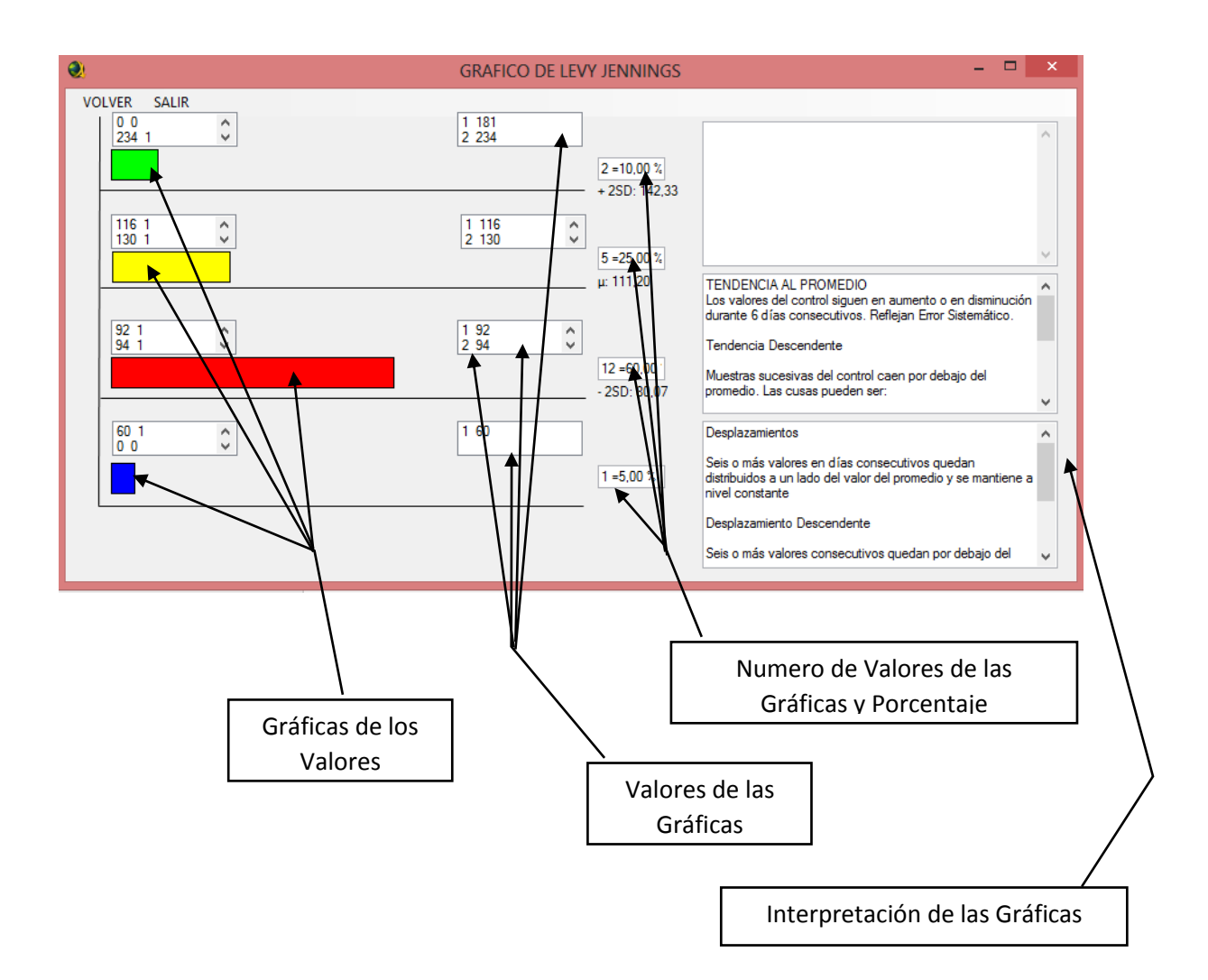

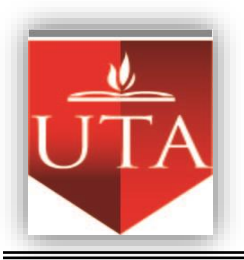

## UNIVERSIDAD TÉCNICA DE AMBATO FACULTAD CIENCIAS DE LA SALUD

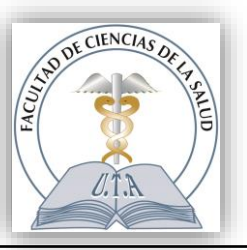

ENCUESTA DIRIGIDA A LOS TECNICOS DE LABORATORIO CLINICO DEL HOSPITAL VOZ ANDES DE LA PARROQUIA SHELL

**OBJETIVO:** Conocer las normas y procesos de Control de Calidad en el Laboratorio Clínico del Hospital Voz Andes de la Parroquia Shell

**INSTRUCCIONES:** Lea detenidamente cada pregunta y marque con una X la respuesta que considere conveniente a no ser que se le indique lo contrario.

- 1. ¿Con que frecuencia se realiza la calibración de los equipos dentro del laboratorio clínico?
  - a. Diariamente
  - b. Dos veces por semana
  - c. Una vez al mes
- 2. ¿Se realiza comúnmente la recolección de pool de muestras?

| SI |           |
|----|-----------|
| NO | ¿Por qué? |

3. ¿Usted considera que es importante realizar la recolección de pool de muestras para un control de calidad?

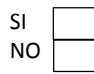

Cada que tiempo

4. ¿Ha recibido la información suficiente y necesaria para poder calibrar adecuadamente los equipos de análisis clínicos del laboratorio clínico?

| SI |  | NO |  |
|----|--|----|--|
|----|--|----|--|

5. ¿Usted piensa que es necesario realizar la calibración adecuada de los equipos de análisis clínicos del laboratorio clínico en forma constante?

| SI |  |
|----|--|
| NO |  |

¿Por qué? y ¿Cada que tiempo?

6. ¿Cuáles son los analítos que con más frecuencia se analizan dentro de 300 muestras sanguíneas en Química Clínica en el Laboratorio Clínico del Hospital Voz Andes?

| Glucosa    | Triglicéridos |  |
|------------|---------------|--|
| Colesterol | Creatinina    |  |

7. ¿Con qué frecuencia se realizan los análisis de la Glucosa y el Colesterol en el Laboratorio Clínico del Hospital Voz Andes?

| 30 días | 15 días |  |
|---------|---------|--|
| 20 días | 5 días  |  |

8. Luego de la valoración del proceso de calibración adecuada de los equipos de análisis clínicos del laboratorio ¿Estaría Usted de acuerdo en aplicar un software informático de control de calidad para automatizar la calibración de los equipos de análisis clínicos y con ello mejorar la calidad de los resultados obtenidos?

| SI | NO        |  |
|----|-----------|--|
|    | ¿Por qué? |  |

Gracias por su colaboración

Investigador: Ing. Javier Solano